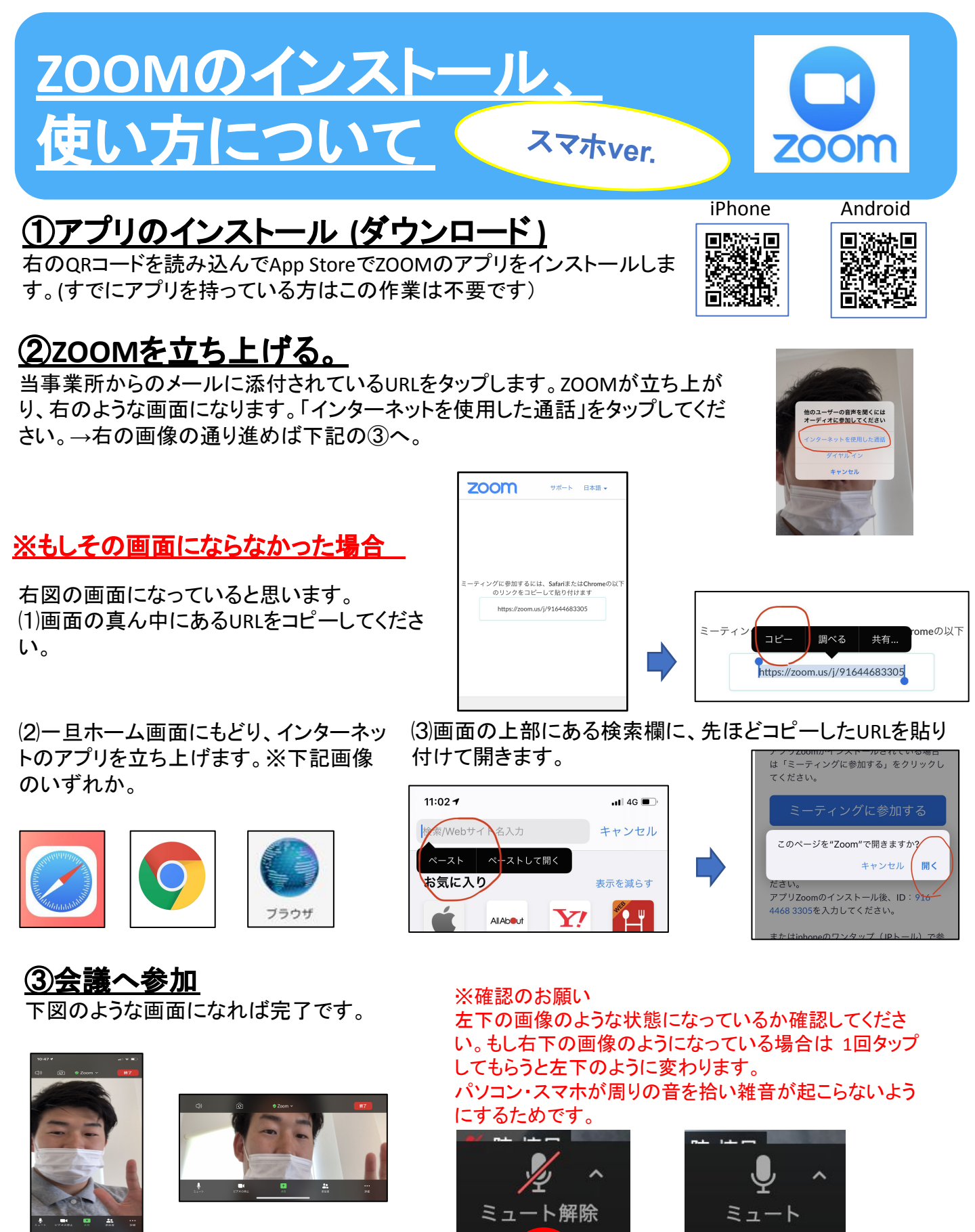

<u>医療法人社団 西日本 平郁会 神経内科クリニック</u> オンラインセミナー事務局

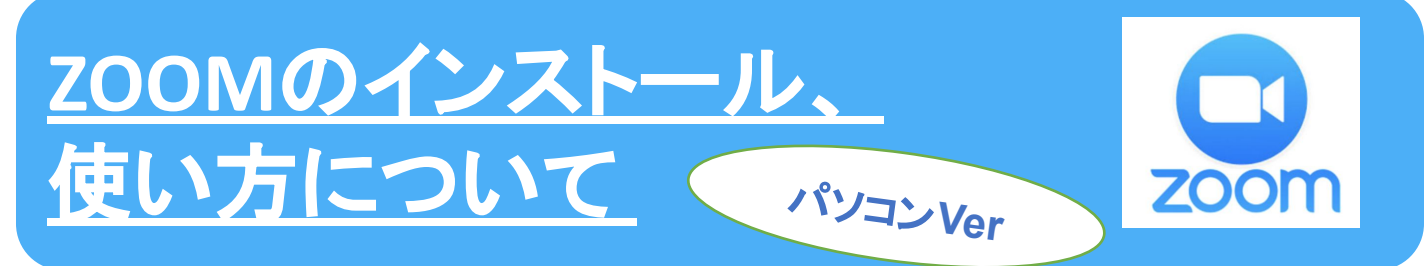

## <u>①zoomのインストール</u> (すでにインストールしている方は不要です。)

(1)Googleで"zoom"と検索し、 zoomのサイトを開きます。

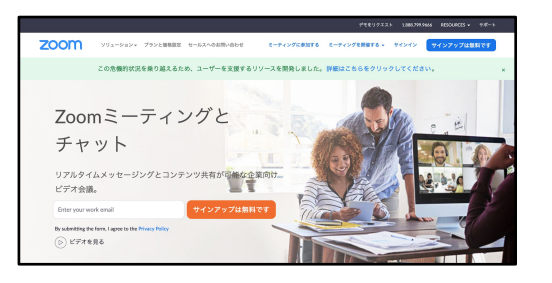

(3)ダウンロードセンターのページに移ります。青の 「ダウンロード」をクリックするとインストールが始まり ます。 ※パソコンによって警告やメッセージが表示されます ので、必要に応じて職場でパソコンの 詳しい方にお聞きください。 (2)一番下までスクロールして「ダウンロードをクリックします。

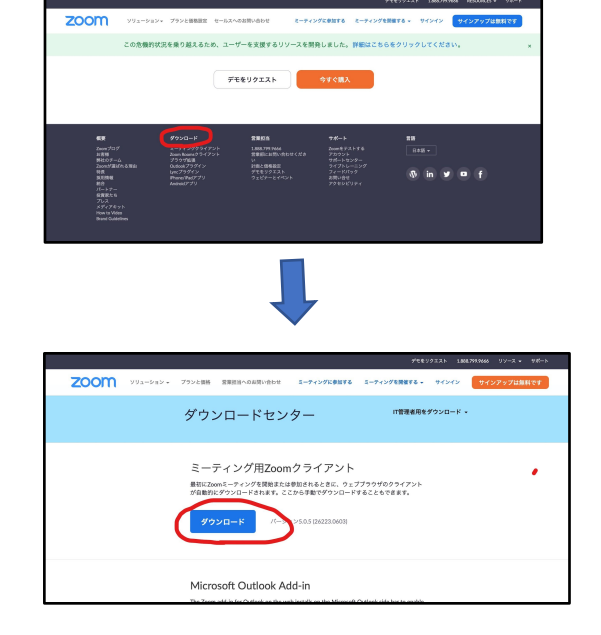

## ②ZOOMに参加する。

(1)こちらからお送りするメールに添付しているURLをクリックしてください。

(2)ZOOMが立ち上がり、下図のような画面に なれば無事成功です。

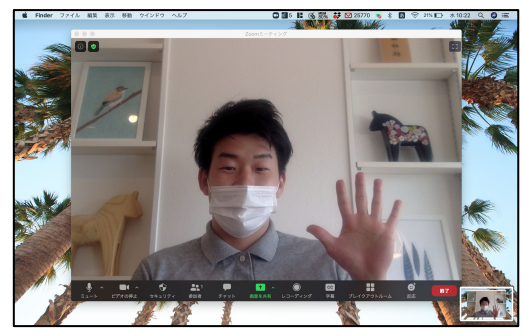

※確認!

左下の画像のような状態になっているか確認してくだ さい。もし右下の画像のようになっている場合は1回 タップしてもらうと左下のように変わります。 パソコン・スマホが周りの音を拾い雑音が起こらないよ うにするためです。

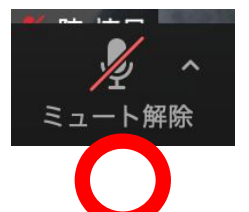

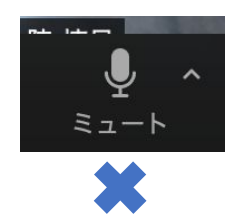

<u>医療法人社団 西日本 平郁会 神経内科 クリニック</u> オンラインセミナー事務局